## 発展会計2

# アンインストールマニュアル Windows10版

#### 目次

| 1. | アンインストールについて       | <b>2</b> |
|----|--------------------|----------|
| 2- | -1. コントロールパネルの表示方法 | 3        |
| 2- | -2. 発展会計2のアンインストール | 4        |

#### <u>1. アンインストールについて</u>

発展会計2のアンインストールします。

アインストールは、現在起動しているプログラムをすべて終了させてから 行って下さい。

### 2-1. コントロールパネルの表示方法

①デスクトップ画面で、スタートボタンを<mark>右クリック</mark>でメニューの中にある 「コントロールパネル」をクリックしてください。

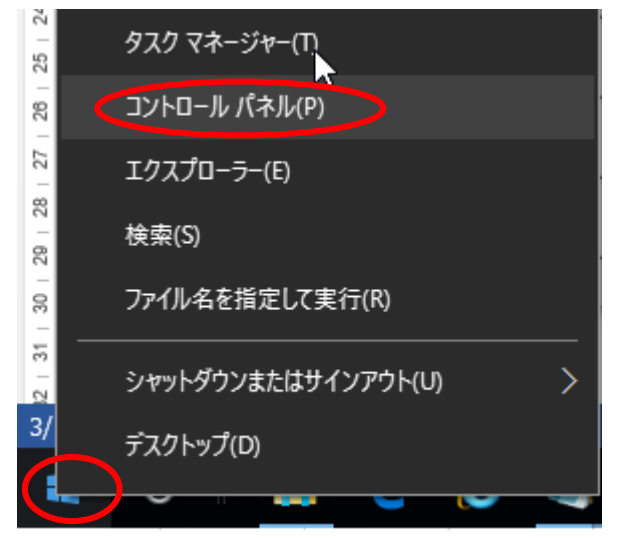

#### 2-2. 発展会計2のアンインストール

「コントロールパネル」の画面から「プログラムのアンインストール」を 選択して下さい。

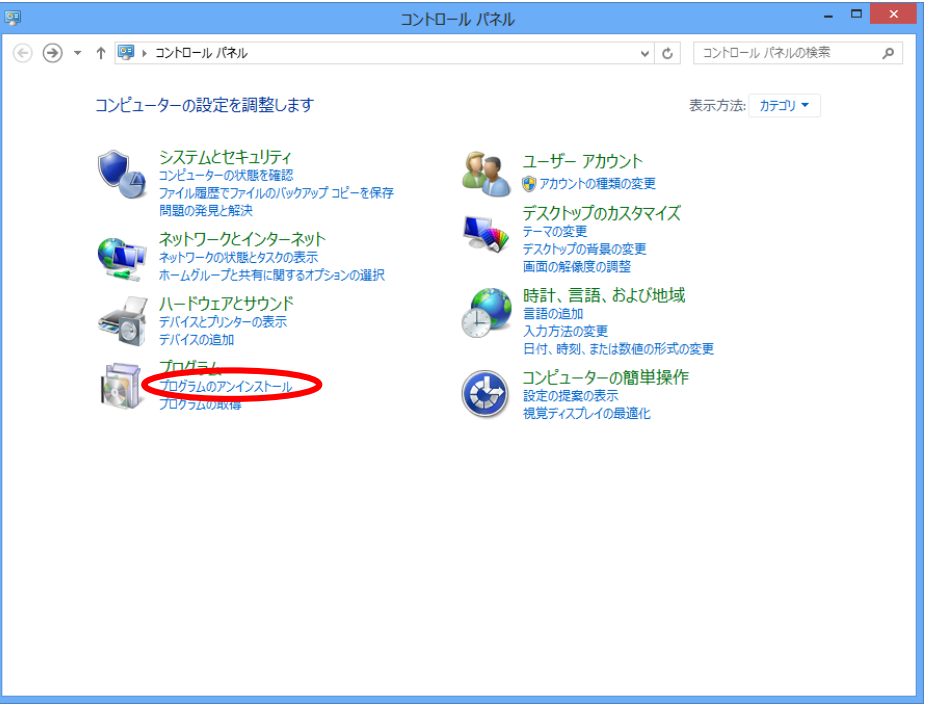

「発展会計2」をクリックして、アンインストールをクリックして下さい。

|                                                | プログラムと機能                                                                                                    |                                                                                                    | - 🗆 🗙                                                                                                    |
|------------------------------------------------|----------------------------------------------------------------------------------------------------|----------------------------------------------------------------------------------------------------|----------------------------------------------------------------------------------------------------|
| ג-םאכב א 📓 ד 🔄 🛞                               | /パネル ▶ プログラム ▶ プログラムと機能                                                                                                    | ▼ C プログラムと機能の検索                                                                                                    | م                                                                                                    |
| コントロール パネル ホーム                                 | プログラムのアンインストールまたは変更                                                                                                    |                                                                                                    |                                                                                                    |
| インストールされた更新プログラムを<br>表示                        | プログラムをアンインストールするには、一覧からプログラムを選択して [フ                                                                                                    | アンインストール]、[変更]、または [修復] をク                                                                                                    | Jックします。                                                                                                    |
| <ul> <li>Windows の機能の有効化または<br/>無効化</li> </ul> | 整理 アンインストール 多更 修復                                                                                                    |                                                                                                    | !≕ ▾ @                                                                                                    |
| ネットワークからプログラムをインスト<br>ール                       | 名前                                                                                                    | 発行元                                                                                                    | インストールビ ^                                                                                                    |
| _JL                                            | Whicrosoft SQL Server Data Tools Build Utilities - JPN (     Microsoft SQt Server Data Tools Build Utilities - JPN (     Microsoft System CLR Types for SQL Server 2012     Microsoft Visual Studio Express 2012 for Windows Des     Microsoft ハルブビューアー 2.0 Language Pack - JPN     NTS-100-JCA for Windows 専用モデム/TA版     SSDT に必要なコンポーネント     System Requirements Lab for Intel     Update for Japanese Microsoft IME Postal Code Diction     Update for Japanese Microsoft IME Standard Dictionary     Update for Japanese Microsoft IME Standard Extended     クラクド会計 | Microsoft Corporation<br>Microsoft Corporation<br>Microsoft Corporation<br>Microsoft Corporation<br>Microsoft Corporation<br>Microsoft Corporation<br>Husdawg, LLC<br>Microsoft Corporation<br>Microsoft Corporation<br>Microsoft Corporation<br>Microsoft Corporation | 2013/07/11<br>2013/07/11<br>2013/07/11<br>2013/07/11<br>2013/07/11<br>2013/09/1C<br>2013/07/11<br>2012/10/26<br>2012/11/21<br>2013/09/27<br>2013/09/27<br>2013/04/23 |
| <                                              | · 発展会計2                                                                                                    | 日本ビズアップ株式会社                                                                                                    | 2013/10/24                                                                                                    |
|                                                | < <p>日本ビズアップ株式会社 製品バージョン: 2.0.0<br/>サイズ: 168 MB</p>                                                                                                    |                                                                                                    | >                                                                                                    |

下記のような画面が表示されたら、「OK」をクリックして下さい。 ※少々、お時間がかかる場合がありますが、そのままお待ちください。

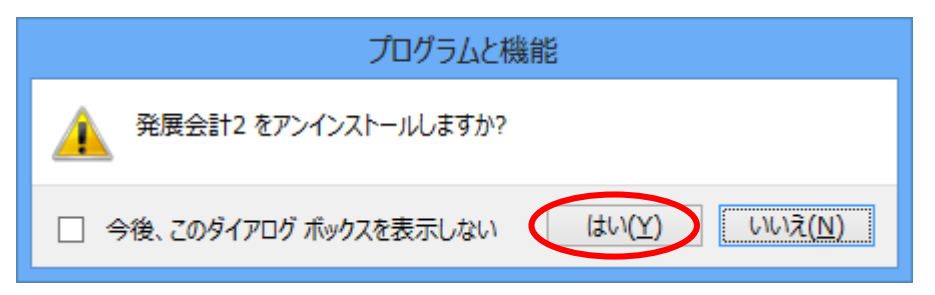

アンインストールが開始されます。

| InstallShield Wizard          |  |
|-------------------------------|--|
| ፟፟፟ <del>ዸ</del> ፇトアፇフ* ステータス |  |
| 発展会計 セットアッフりは、要求された操作を実行中です。  |  |
| ショートカットを削除しています               |  |
|                               |  |
| InstallShield                 |  |

下記の画面が表示されたら「完了」ボタンを押して下さい。

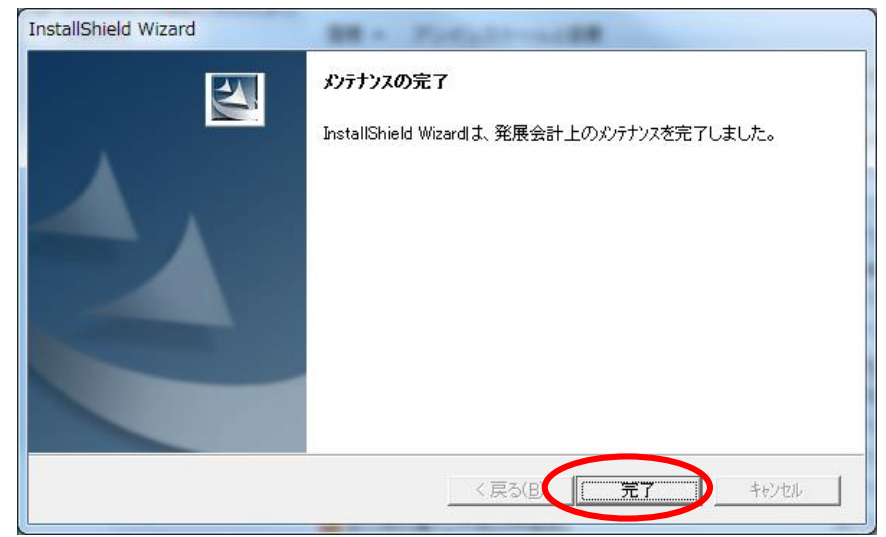

以上で発展会計2のアンインストールは完了です。最後にコンピュータを再起 動して下さい。